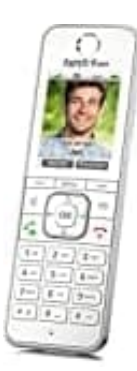

# **AVM FRITZ!Fon C6**

# FRITZ!App Fon als internes Telefon nutzen

### Voraussetzungen

- Das Handy ist im WLAN der FRITZ!Box verbunden
- Die FRITZ!App Fon ist installiert
- 1. FRITZ!App Fon installieren
  - Android: Download
  - iPhone: <u>Download</u>
- 2. App starten und mit dem WLAN verbunden sein.

#### 3. Mit FRITZ!Box verbinden

Die App findet automatisch die Box im WLAN.

Zugangsdaten: Admin-Passwort der FRITZ!Box oder ein eingerichteter Benutzer.

#### 4. Telefoniegerät erstellen

Weboberfläche der FRITZ!Box: http://fritz.box

## Telefonie → Telefoniegeräte → Neues Gerät einrichten → App auswählen

Rufnummer(n) zuweisen.

#### 5. Testanruf durchführen

Ruf das Handy über das FRITZ!Fon mit INT (interner Anruf) an, es sollte klingeln wie ein normales internes Telefon.